## How to search the notifications on the World Trade Organization website

ကမ္ဘာ့ကုန်သွယ်ရေးအဖွဲ့အစည်း၏ ဝက်ဘ်စာမျက်နှာပေါ်တွင် အဖွဲ့ဝင်နိုင်ငံများ၏ အမိန့်ကြော်ငြာစာများကို ရှာဖွေနည်းလမ်းညွှန်

First, open any of the desired web browsers (Firefox, IE, Chrome) to start searching the notifications. In the browser search bar, please type the WTO web address (URL) <u>https://www.wto.org/</u> and hit "Enter" to open the website.

ပထမဦးစွာ မိမိအသုံးပြုလိုသော web browsers (Firefox, IE, Chrome) တခုခုကိုဖွင့်ပြီး လိပ်စ<u>ohttps://www.wto.org/</u> ကိုပုံတွင်ပြထားသည့်နေရာတွင် ရိုက်ထည့်ပြီး စတင်ပါ။

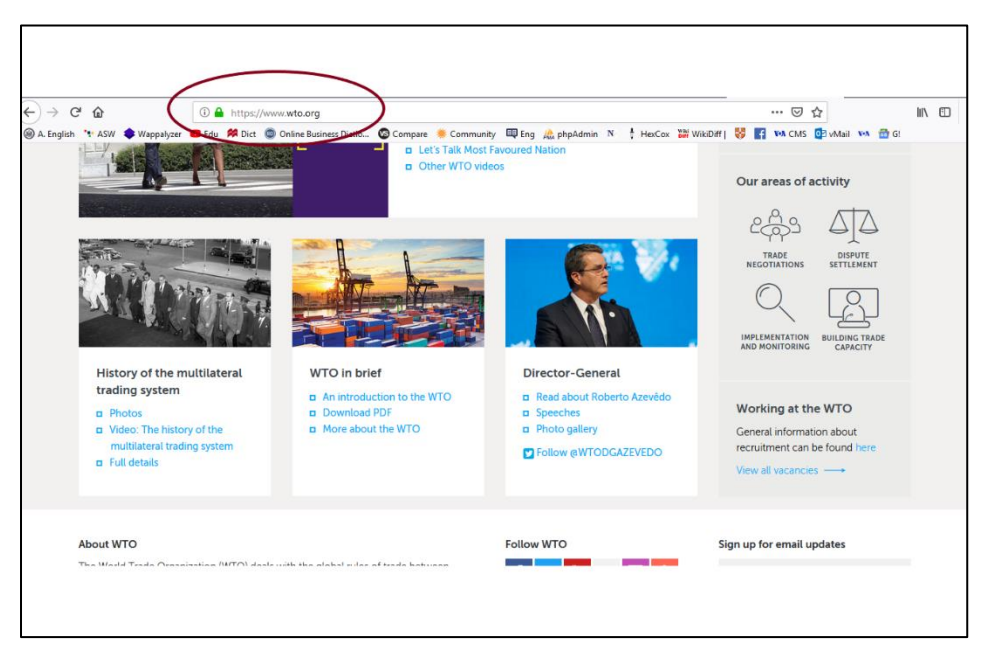

Click the "**WTO membership**" link from the top menu and look for any country's notifications that you're looking for. မိမိရှာဖွေလိုသော နိုင်ငံ၏ အမိန်ကြော်ငြာစာများကိုရှာဖွေရန်အတွက် "WTO membership" အားနှိပ်ပါ.

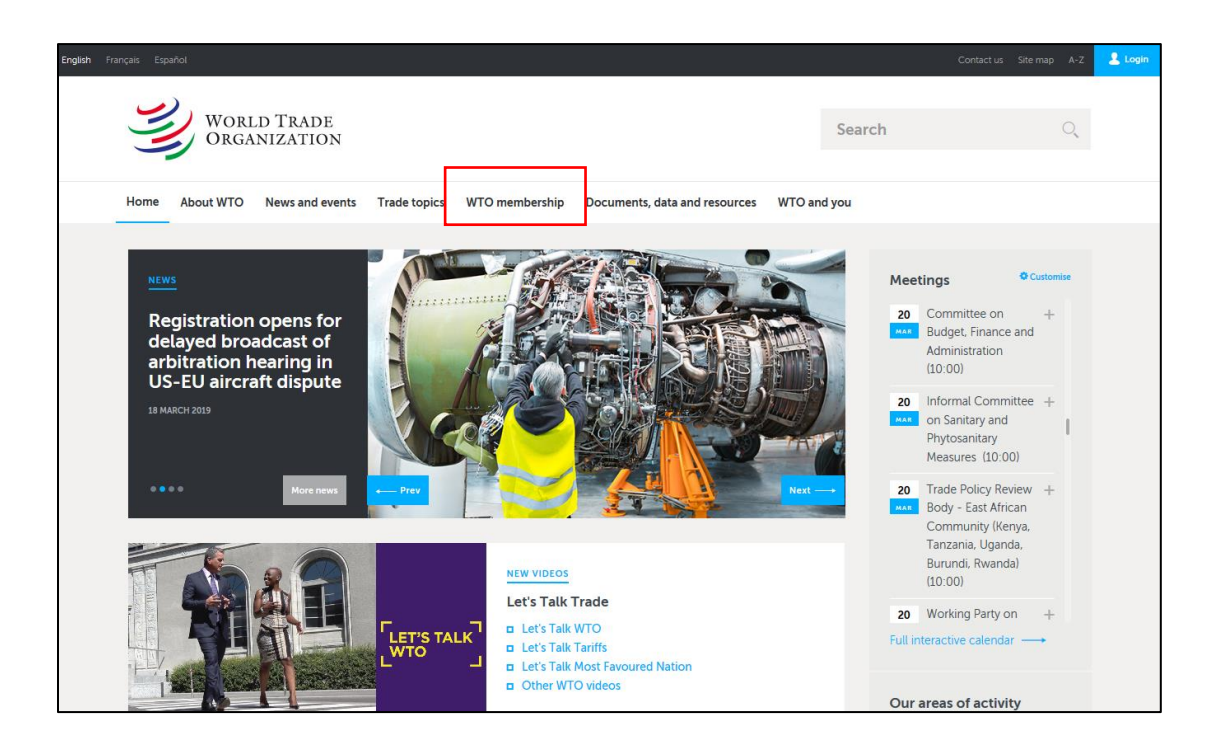

At the WTO membership page, you will find all member states and its membership dates in alphabetical order.

အဖွဲ့ဝင်နိုင်ငံများ၏စာမျက်နှာသို့ရောက်သောအခါ အဖွဲ့ဝင်နိုင်ငံများနှင့် ၎င်းတို့အဖွဲ့ဝင်အဖြစ် စတင်ဝင်ရောက်ခဲ့သော နေစွဲများကို အင်္ဂလိပ်အက္ခရာအစီအစဉ်အတိုင်း တွေရှိရမည် ဖြစ်သည်။

| WORLD TO<br>ORGANIZA                                                                                                    | RADE<br>Ation                                 |                               |                                        |                                    |              | Search                                                              | C                                                                                                    |
|----------------------------------------------------------------------------------------------------|-----------------------------------------------|-------------------------------|----------------------------------------|------------------------------------|--------------|---------------------------------------------------------------------|----------------------------------------------------------------------------------------------------|
| lome About WTO New                                                                                                    | s and events                                  | Trade topics                  | WTO membership                         | Documents, data and resources      | WTO and      | d you                                                               |                                                                                                    |
| nome $\longrightarrow$ the wto $\longrightarrow$ what is the wto?                                                                                                    | '                                             | the wto membe                 | rs and observers                       |                                    |              |                                                                     |                                                                                                    |
| UNDERSTANDING THE WTO:                                                                                                    | the organizat                                 | Dbser                         | /ers                                   |                                    |              | Share                                                               | in +                                                                                                   |
| 164 members since<br>Click any member to<br>policy reviews, and r                                                                                                    | 29 July 201<br>o see key inf<br>notifications | 6 , with date:<br>ormation on | s of WTO member<br>trade statistics, W | rship.<br>TO commitments, disputes | s, trade     | Problems v<br>please cont<br>webmaster<br>of the oper<br>browser yo | riewing this page? If so,<br>tact<br>(@wto.org giving details<br>ating system and web<br>ou are using. |
| ≡ Member list ◎ M                                                                                                    | 1ember map                                    |                               |                                        | <u>⊠ Oper</u>                      | <u>ı all</u> | Download<br>Obse                                                    | list of WTO Members and<br>rvers in Excel format                                                       |
| See also  How to join the WTG introduction  More information or accessions  Developing countrie Least-developed countries: classificat of WTO members  Contracting parties t the GATT | Cuick S<br>D:<br>A<br>B<br>B<br>C<br>C        | Search                        |                                        | Q Close                            | ■ all        |                                                                     |                                                                                                    |

For example, if you're looking for China, select the "C" to open the list and look for China.

ဥပမာ - တရုတ်နိုင်ငံအား ရှာဖွေမည်ဆိုပါက အင်္ဂလိပ်အက္ခရာ "C" အုပ်စုသို့သွားပြီး တရုတ်နိုင်ငံအား ရှာဖွေပါ.

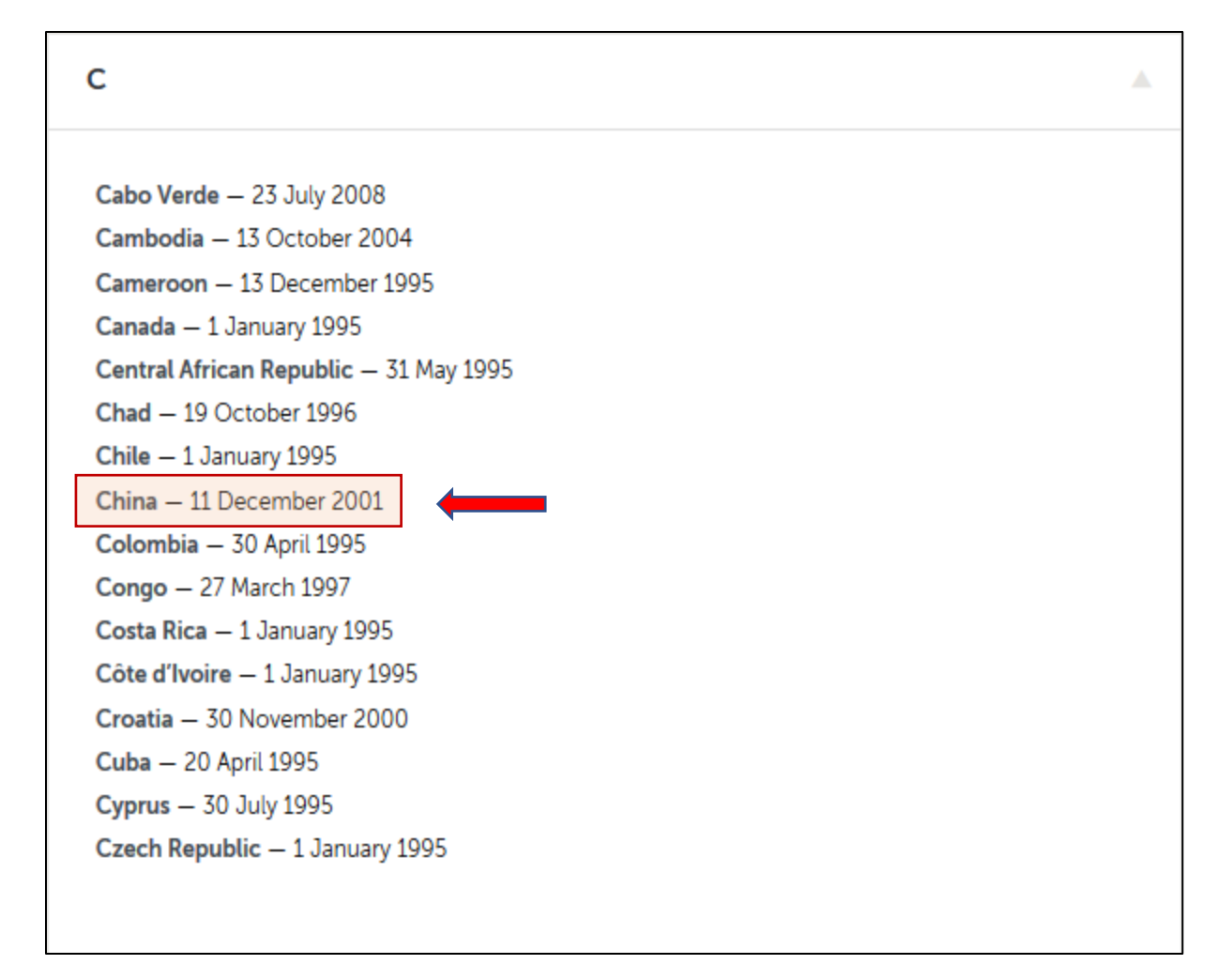

When you click the link "China", you would find more information (links) related to China. On that page, when you scroll down the page, you would find the Notifications from China.

တရုတ်နိုင်ငံကို ရွေးချယ်လိုက်ပါက တရုတ်နိုင်ငံနှင့် ပတ်သက်သော သတင်းအချက်အလက်များကို တွေ့ရှိရမည် ဖြစ်သည်။ အဆိုပါစာမျက်နှာရှိ အချက်အလက်များကို ဆက်လက်ရှာဖွေပါက တရုတ်နိုင်ငံမှ ပေးပိုထားသော အမိန့်ကြော်ငြာစာများကို တွေ့ရမည်ဖြစ်သည်။

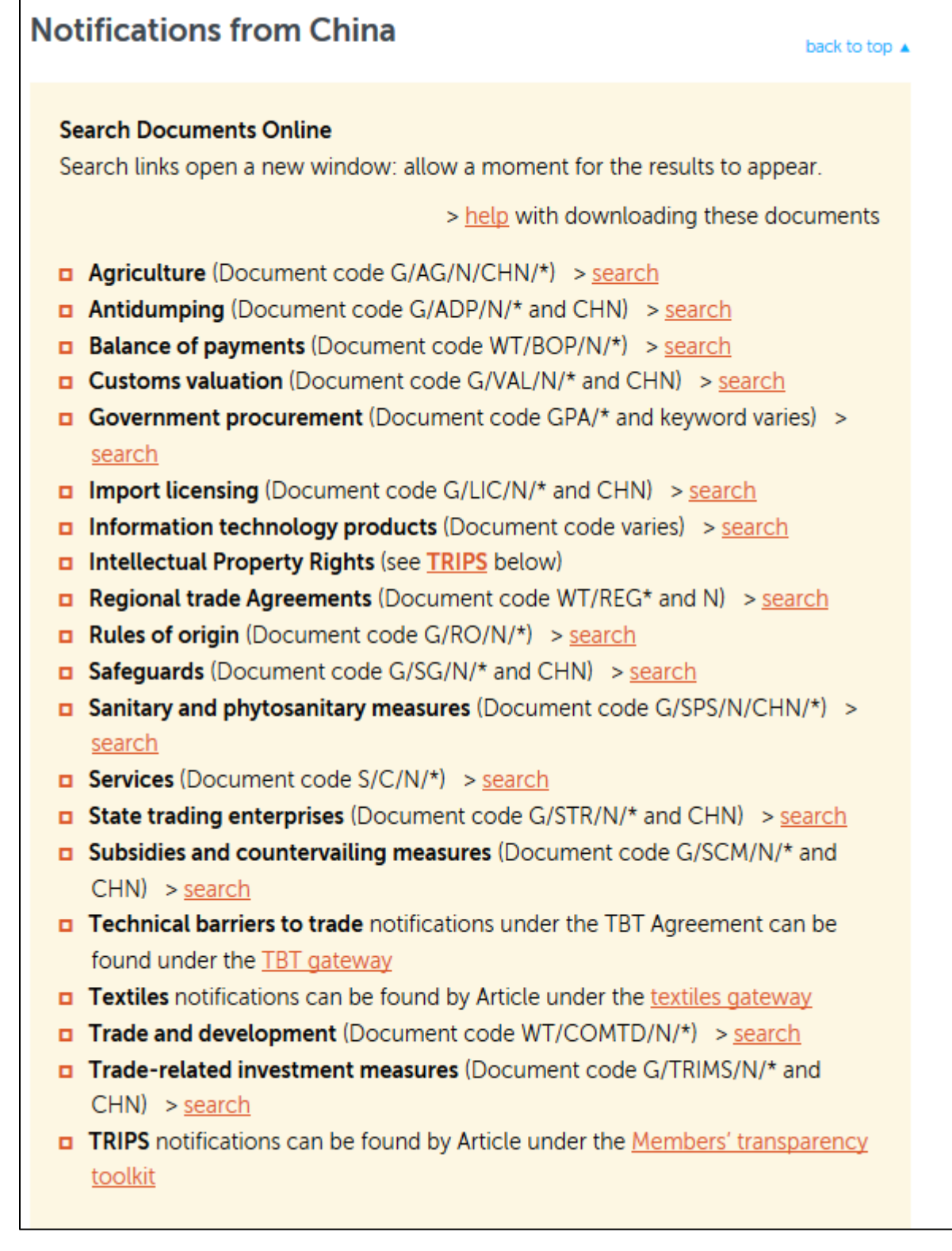

Under the Notifications from China, you would find all the notifications that are grouped under the individual agreements. For example, if you are looking for the notifications that are related with agriculture, you will have to click the "Search" link that is located next to the "Agriculture". Then, you will find all the notifications that related with Agriculture.

တရတ်နိုင်ငံမှ ပေးပိုထားသော အမိန့်ကြော်ငြာစာများ ခေါင်းစဉ်အောက်တွင် မိမိရှာဖွေလိုသော အမိန့်ကြော်ငြာစာများနှင့် သက်ဆိုင်သော သဘောတူချုပ်ဆိုမှုများ၏ခေါင်းစဉ်အလိုက် စုစည်းထားသည်ကို တွေရှိရမည်ဖြစ်သည်။ ဥပမာ - မိမိရှာဖွေလိုသော အမိန့်ကြော်ငြာစာသည် စိုက်ပျိုးရေးနှင့် စပ်ဆိုင်သည်ဆိုပါက စိုက်ပျိုးရေးခေါင်းစဉ်ကြီးဘေးရှိ "Search" ကိုနှိပ်ပါ။ ထိုနောက် ထွက်ပေါ် လာသော စာမျက်နှာမှာ စိုက်ပျိုးရေးနှင့် စပ်ဆိုင်သောအမိန့်ကြော်ငြာစာများကို တွေရှိရမည်ဖြစ်သည်။

| Notifications from China back to top                                                                                                    |  |  |  |  |  |
|----------------------------------------------------------------------------------------------------|--|--|--|--|--|
| Search Documents Online                                                                                                    |  |  |  |  |  |
| Search links open a new window: allow a moment for the results to appear.                                                                                 |  |  |  |  |  |
| > help with downloading these documents                                                                                                    |  |  |  |  |  |
| <ul> <li>Agriculture (Document code G/AG/N/CHN/*) &gt; <u>search</u></li> <li>Antidumping (Document code G/ADP/N/* and CHN) &gt; <u>search</u></li> </ul> |  |  |  |  |  |
| Balance of payments (Document code WT/BOP/N/*) > search                                                                                                   |  |  |  |  |  |
| Customs valuation (Document code G/VAL/N/* and CHN) > <u>search</u>                                                                                       |  |  |  |  |  |
| search                                                                                                    |  |  |  |  |  |
| Import licensing (Document code G/LIC/N/* and CHN) > search                                                                                               |  |  |  |  |  |
| Information technology products (Document code varies) > search                                                                                           |  |  |  |  |  |
| Intellectual Property Rights (see <u>TRIPS</u> below)                                                                                                    |  |  |  |  |  |
| Regional trade Agreements (Document code WT/REG* and N) > search                                                                                          |  |  |  |  |  |
| Rules of origin (Document code G/RO/N/*) > <u>search</u>                                                                                                  |  |  |  |  |  |
| Safeguards (Document code G/SG/N/* and CHN) > <u>search</u>                                                                                               |  |  |  |  |  |
| <ul> <li>Sanitary and phytosanitary measures (Document code G/SPS/N/CHN/*) &gt;<br/>search</li> </ul>                                                     |  |  |  |  |  |
| Services (Document code S/C/N/*) > <u>search</u>                                                                                                    |  |  |  |  |  |
| State trading enterprises (Document code G/STR/N/* and CHN) > search                                                                                      |  |  |  |  |  |
| <ul> <li>Subsidies and countervailing measures (Document code G/SCM/N/* and<br/>CHN) &gt; <u>search</u></li> </ul>                                        |  |  |  |  |  |
| <ul> <li>Technical barriers to trade notifications under the TBT Agreement can be<br/>found under the TBT gateway</li> </ul>                              |  |  |  |  |  |
| Textiles notifications can be found by Article under the textiles gateway                                                                                 |  |  |  |  |  |
| Trade and development (Document code WT/COMTD/N/*) > search                                                                                               |  |  |  |  |  |
| Trade-related investment measures (Document code G/TRIMS/N/* and                                                                                          |  |  |  |  |  |
| CHN) > <u>search</u>                                                                                                    |  |  |  |  |  |
| <ul> <li>TRIPS notifications can be found by Article under the <u>Members' transparency</u><br/>toolkit</li> </ul>                                        |  |  |  |  |  |

| WORLD TRADE<br>ORGANIZATION |                                                                                                    |                                            |
|-----------------------------|----------------------------------------------------------------------------------------------------|--------------------------------------------|
|                             | The Demonstration of the Antice Multiplication CATT County Could be Demonstration Multi-                                   | español françai                            |
| Commonly-consulted docume   | ns <u>bocuments for meetings by topic notifications GATT</u> <u>search Guide to bocumentation</u> <u>Hep</u>               | Please Sign-On for member access           |
| Download documents Download | hama y urta dagum                                                                                                    | ante a coarch all decumente a reculte liet |
|                             | Order by: A Symbol A Title A Date Access                                                                                   | △ Doc #                                    |
| English - French            | Hits: 50   Displaying: 1-10   Number of hits/page                                                                          | 10 ~                                       |
| By Type By Topic            | G/AG/N/CHN/42                                                                                                    | English French Spanish                     |
| All results (50)            | Committee on Agriculture - Notification - China - Domestic support<br>U   14/12/2018   316 KB   Pages: 10   Doc #: 18-7951 | More files>>                               |
| 2018 (19)                   | Trade coverage<br>Env: 26132                                                                                               |                                            |
| 2016 (2)                    | 👷 G/AG/N/CHN/43 🛛 🕅                                                                                                    | 🙊 English French Spanish                   |
| 2015 (1)                    | Committee on Agriculture - Notification - China - Domestic support                                                         |                                            |
| 2014 (2)<br>2012 (4)        | Trade coverage<br>Env: 26132                                                                                               | More files>>                               |
| 2011 (1)                    | S/AG/N/CHN/44                                                                                                    | English French Spanish                     |
| 2010 (4)                    | Committee on Agriculture - Notification - China - Domestic support                                                         |                                            |
| 2009 (4)                    | U   14/12/2018   309 KB   Pages: 10   Doc #: 18-7956                                                                       | More files>>                               |
| 2007 (2)                    | Env: 26132                                                                                                    |                                            |
| 2006 (3)                    | 💮 G/AG/N/CHN/45 🛛 😥                                                                                                    | English French Spanish                     |
| 2005 (3)                    | Committee on Agriculture - Notification - China - Domestic support                                                         |                                            |
| 2004 (2)                    | U   14/12/2018   320 KB   Pages: 11   Doc #: 18-7957<br><u>Trade coverage</u><br>Env: 26132                                | More files>>                               |

There you will find the notifications provided by the China in chronological order. You will be able to download any documents that you're looking for there. The WTO's official languages available on the website are English, French or Spanish.

တရုတ်နိုင်ငံမှပေးပိုထားသော အမိန့်ကြော်ငြာစာများကို ရက်စွဲများအလိုက် တွေ့ရမည်ဖြစ်သည်။ မိမိရှာဖွေလိုသော အမိန့်ကြော်ငြာစာကို ကမ္ဘာ့ကုန်သွယ်ရေးအဖွဲ့အစည်း၏ တရားဝင်ဘာသာစကား သုံးမျိုးဖြစ်သော အင်္ဂလိပ်လိုသော်လည်ကောင်း၊ ပြင်သစ်ဘာသာ ဖြစ်သော် လည်းကောင်း၊ စပိန်ဘာသာ ဖြစ်သော်လည်းကောင်း ရယူကြည့်ရှုနိုင်ပါသည်။

| WORLD TRADE<br>ORGANIZATION                        |                                                                                                    | español françai                                                          |
|----------------------------------------------------|----------------------------------------------------------------------------------------------------|--------------------------------------------------------------------------|
| Recent documents Commonly-consulted documents      | nts Documents for meetings By topic Notifications GATT Search Guide                                                                                                    | to Documentation Help                                                    |
| 📥 Download documents  🖨 Print list                 |                                                                                                    | Please Sign-On for member access                                         |
|                                                    |                                                                                                    | home > wto documents > search all documents > <mark>results list</mark>  |
| Monolingual O Bilingual Modify<br>English - French | Order by:<br>Symbol<br>Hits: 50   Displaying: 1-10                                                                                                    | ate                                                                      |
| By Type By Topic                                   | G/AG/N/CHN/42<br>Committee on Agriculture - Notification - China - Domestic support<br>U   14/12/2018   316 KB   Pages: 10   Doc #: 18-7951<br><u>Trade coverage</u><br>Env: 26132 | P     English French Spanish     D     D     More files>>                |
| 2016 (2)<br>2015 (1)<br>2014 (2)<br>2012 (4)       | G/AG/N/CHN/43<br>Committee on Agriculture - Notification - China - Domestic support<br>U   14/12/2018   314 KB   Pages: 10   Doc #: 18-7952<br><u>Trade coverage</u><br>Env: 26132 | Pì <sup>™</sup> English French Spanish □ □ □ More files>>                |
| 2011 (1)<br>2010 (4)<br>2009 (4)<br>2007 (2)       | G/AG/N/CHN/44<br>Committee on Agriculture - Notification - China - Domestic support<br>U   14/12/2018   309 KB   Pages: 10   Doc #: 18-7956<br><u>Trade coverage</u><br>Env: 26132 | P     English French Spanish     English French Spanish     More files>> |
| 2006 (3)<br>2005 (3)<br>2004 (2)                   | G/AG/N/CHN/45<br>Committee on Agriculture - Notification - China - Domestic support<br>U   14/12/2018   320 KB   Pages: 11   Doc #: 18-7957<br>Trade coverage<br>Env: 26132        | P     P     English French Spanish     D     D     More files>>          |